# Автоматизированная информационная система «Медицинская интегрированная регистратура»

# Руководство пользователя «АИС МИР» Подсистема «СЭМД: Протокол инструментального исследования»

### На 18 листах

Представители предприятияразработчика

> Руководитель проектов по Свердловской области

> Сысоева Е.Н.\_\_\_\_

"\_\_\_\_"\_\_\_\_2021 г.

Руководитель отдела внедрения

Васильева Н.В.\_\_\_\_\_

"\_\_\_\_"\_\_\_\_2021 г.

### АННОТАЦИЯ

Настоящий документ содержит Руководство пользователя подсистемы «СЭМД: Протокол инструментального исследования» системы «АИС МИР».

### содержание

| 1 | Вве         | едение                                                                                            | 3 |
|---|-------------|---------------------------------------------------------------------------------------------------|---|
|   | 1.1         | Область применения                                                                                | 3 |
|   | 1.2         | Краткое описание возможностей                                                                     | 4 |
|   | 1.3         | Уровень подготовки пользователя                                                                   | 4 |
|   | 1.4<br>поль | Перечень эксплуатационной документации, с которыми необходимо ознакомиться<br>зователю            | 5 |
| 2 | Ha          | значение и условия применения ПОДсистемы                                                          | 5 |
|   | 1.5<br>сред | Виды деятельности, функции, для автоматизации которых предназначено данное<br>аство автоматизации | 5 |
| 3 | По          | дготовка к работе                                                                                 | 5 |
|   | 1.6         | Вход в программу                                                                                  | 5 |
| 4 | Оп          | исание операций в подсистеме                                                                      | 6 |
|   | 1.7         | Настройки должности пользователя, осуществляющего подпись документа                               | 6 |
|   | 1.8         | Заполнение результата инструментального исследования и формирование СЭМД                          | 7 |
|   | 1.9         | Подпись документа и передача в РЭМД1                                                              | 1 |
| 5 | Тиг         | товые Аварийные ситуации1                                                                         | 4 |

### 1.1 Область применения

Подсистема «Формирование СЭМД: Протокол инструментального исследования» системы «АИС МИР» предназначена для обеспечения:

1. Информационной поддержки деятельности медицинских организаций, оказывающих медицинскую помощь в условиях поликлиники и стационара, включая ведение электронной медицинской карты пациента, заполнение результатов инструментальных исследований, формирование медицинского документа в формате структурированного электронного медицинского документа (далее - СЭМД) и их передача в Реестр электронных медицинских документов федерального уровня (далее - РЭМД).

2. Эффективной информационной поддержки и управления процессами предоставления медицинских услуг.

#### 1.2 Краткое описание возможностей

Подсистема «СЭМД: Протокол инструментального исследования» предназначена для выполнения следующих функций:

- 1. Заполнение результата инструментального исследования;
- 2. Формирование СЭМД: Протокол инструментального исследования;
- 3. Подпись сформированного документа;
- 4. Передача документа в РЭМД.

#### 1.3 Уровень подготовки пользователя

К работе с системой «АИС МИР» должны допускаться сотрудники, имеющие навыки работы на персональном компьютере, ознакомленные с правилами эксплуатации и прошедшие обучение работе с подсистемами «АИС МИР».

Пользователь системы «АИС МИР» должен обладать следующими знаниями:

- знать типовые административные и медицинские процессы в МО;

– пройти обучение и иметь навыки работы в подсистемах «АИС МИР», к которым имеет доступ пользователь согласно своим ролям в этой системе;

– знать порядок работы специалиста поликлиники или стационара в системе «АИС МИР»;

Требования к квалификации администратора:

- наличие навыков работы на персональном компьютере с современными операционными системами, в том числе, в части доступа к сетевым ресурсам;

– понимание основ информационной безопасности и технологий защиты информационных и программных ресурсов от несанкционированного доступа;

– общее понимание архитектуры, назначения и использования инструментов сопровождения (администрирования и информационного наполнения) системы системы «АИС МИР»;

- умение работать в порученных ему подсистемах «АИС МИР»;

– умение формировать требуемые отчеты с помощью «АИС МИР» по автоматизации всех процессов медицинской деятельности.

## 1.4 Перечень эксплуатационной документации, с которыми необходимо ознакомиться пользователю

Перед началом работы пользователю необходимо ознакомиться с содержанием настоящего руководства.

### 2 НАЗНАЧЕНИЕ И УСЛОВИЯ ПРИМЕНЕНИЯ ПОДСИСТЕМЫ

### 1.5 Виды деятельности, функции, для автоматизации которых предназначено данное средство автоматизации

Информационная система «АИС МИР» предназначена для автоматизации процессов деятельности медицинских учреждений.

Объектом автоматизации является деятельность медицинских учреждений здравоохранения, в том числе по предоставлению населению государственных и муниципальных услуг в электронном виде.

### 1.6 Вход в программу

Для входа в программу запустите систему с ярлыка, расположенного на рабочем столе.

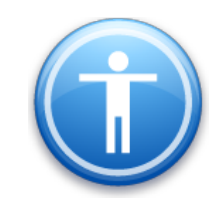

| Введите имя пользон | вателя и пароль |
|---------------------|-----------------|
| Имя пользователя:   |                 |
| Пароль:             | l               |
|                     | Ok Отмена       |

В появившемся окне необходимо ввести

- Имя пользователя
- Пароль.

### 4 ОПИСАНИЕ ОПЕРАЦИЙ В ПОДСИСТЕМЕ

## 1.7 Настройки должности пользователя, осуществляющего подпись документа

Для того чтобы сотрудник МО имел возможность подписывать и отправлять «Протокол инструментального исследования» в форме электронного медицинского документа необходимо в Должности (Паспорт МО → Лечебные учреждения) сделать следующие настройки:

- на вкладке Общие данные обязательно заполнить поля Специальность (V015), Должности работников и поле Специальность, выбрав соответствующие записи из справочников, открывающихся через ссылку в конце строки (согласно НСИ МЗ РФ)

| Общие данные Распи                     | сание приема Поль   | зователи системы | <b>Vстановки</b> | Vслуги К     | абинеты | Направления       | Точки обм    |
|----------------------------------------|---------------------|------------------|------------------|--------------|---------|-------------------|--------------|
| 1001                                   |                     |                  | o o rancolar     |              |         | That passion in a | 10 mar con   |
| Сотрудник                              | Wywarana E.B.       |                  |                  |              |         |                   |              |
| Отделение                              | Отдел ультразву     | ковой и рентгенс | вской диа        | ностики      |         |                   |              |
| Должность                              | Ренттенолаборан     | <u>n</u>         |                  |              |         |                   |              |
| Специальность                          | Ренттенолаборан     | <u>u</u>         |                  |              |         |                   |              |
| Группа записи                          |                     |                  |                  |              |         |                   | Новая        |
| Профиль врача                          | рентгенолаборант    |                  |                  |              |         |                   |              |
| Ставка                                 |                     | 1,00             | <b>√</b> E       | в программе  | OMC     |                   | ] Работа с И |
| Код врача                              |                     | 0006067          | Инд              | ив. код      | Γ       |                   |              |
| Дата приема на раб.                    | 02.08.2017          | -                | Дат              | в увольнени: | . [     |                   |              |
| Вид помощи в МО                        |                     |                  |                  |              |         |                   |              |
| Вид первичной мед.<br>-сан. помощи     |                     |                  |                  |              |         |                   |              |
| Специальность<br>(по ФОМС)             | Рентенология        |                  |                  |              |         |                   |              |
| Профиль мед.<br>помощи (по ФОМС)       | Ренттенология       |                  |                  |              |         |                   |              |
| Профиль мед.<br>помощи (V002)          | ренттенологии -     | <u>78</u>        |                  |              |         |                   |              |
| Специальность (V015                    | () Рентенология - 2 | 225              |                  |              |         |                   |              |
| Специальность (V021                    | ) Рентгенология -   | <u>60</u>        |                  |              |         |                   |              |
| Должности работни-<br>ков (7PJSAM6GJM) | 194. ренттенолаб    | орант            |                  |              |         |                   |              |
| (CNCM76CLKE)                           |                     |                  |                  |              |         |                   |              |
| Cпециальность<br>(LS9R0Q4VR4)          | Рентенология        |                  |                  |              |         |                   |              |

- на вкладке Роли сотрудника необходимо добавить, через соответствующую кнопку («Добавить») роль сотруднику в соответствии с видом документа.

| Пользователи системы Установки Услуги Кабинеты Награвления Точки обмена Роли сотрудника Индиеидуалые С ><br>Добавля: Удалить<br>Роль Вид документа<br>Роли сотрудников при подписи ЭМД – С Х<br>Фультр не задан Найти Сброс Ф Сохраненные - М ×                                                                                                    |
|----------------------------------------------------------------------------------------------------|
| Добаеля Удалить<br>Роль Вид документа<br>Роли сотрудников при подписи ЭМД – С Х<br>Фультр не задан Найти Сброс Ф Сохраненные - Ф ×                                                                                                    |
| Роль Вид документа<br>Роли сотрудников при подписи ЭМД – С Х<br>Ф Фильтр не задан Найти Сброс 😰 Сохраненные - М ×                                                                                                    |
| Роли сотрудников при подписи ЭМД – – – – – – – – – – – – – – – – – – –                                                                                                    |
| Роли сотрудников при подписи ЭМД – Сотраненные - 1 ×                                                                                                    |
| Роли сотрудников при подписи ЭМД – – – ×                                                                                                    |
| 🍓 Фильтр не задан Найти Сброс 🍎 Сохраненные 🕶 🛍 🗡                                                                                                    |
|                                                                                                    |
| Справочник ролей сотруд Тип документов АЭМД 🗢 Тип подписи \land                                                                                                    |
| Врач 1 - Стационар. Вылиска из карты стационарного больн                                                                                                    |
| Врач 6 - Результаты — Влачкосспераваний Персональна<br>Врач 8 - Протоко паркомраниисто патоло-сватилического Персональна<br>Врач 12 - Протокоп прихоманенного патоло-сватилического Персональна<br>Заведующий отделением<br>Врач 25 - Поликленика. Акбулаторный этикскиз Персональна<br>Заведующий отделением<br>Врач 25 - Поликленика. Акбулаторный этикскиз Персональна<br>Заведующий отделением<br>Врач 36 - Поликленика. Протокоп телемедической консуль<br>Врач 36 - Поликленика. Протокоп телемедической консуль<br>Врач 36 - Поликленика. Протокоп телемедической консуль<br>Врач 36 - Поликленика. Протокоп телемедической консуль<br>Врач 36 - Поликленика. Протокоп телемедической консуль<br>Персональна |
| Заведующий отделением 112-1опиклиника, Направление на немедакаментоза<br>Врач 112-Поликлиника, Направление на немедакаментоза Персональна<br>Врач 114-Поликлиника, Направление на госпитализацию Персональна<br>< IIII                                                                                                    |
| Ок Отмена                                                                                                    |
| < <u> </u>                                                                                                    |

После нажатия кнопки «Добавить» появится список Справочника ролей в соответствии с Типом документов и Типом подписи, выбираем двойным кликом левой кнопки мыши необходимую роль

Информация о выбранной роли отображается на форме.

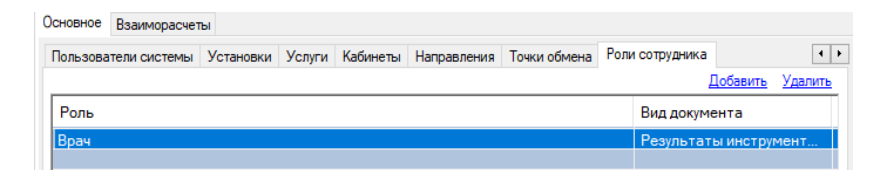

Также есть возможность удалить присвоенную роль через кнопку «Удалить», которая станет активна после добавления роли.

## 1.8 Заполнение результата инструментального исследования и формирование СЭМД

Зайти в папку Диагностика → Назначенные исследования\*

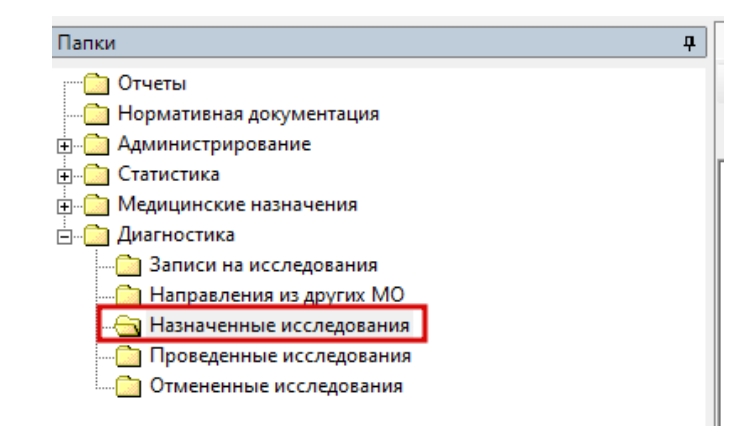

#### ВАЖНО!!!

Для того чтоб у врача Диагноста в папке Назначенные исследования отображались направления по конкретному исследованию, необходимо в настройках Должности данного сотрудника во вкладке Услуги добавить необходимую Медицинскую услугу (Исследование).

В открывшемся списке пациентов с назначенными исследованиями, выбираем необходимое направление двойным кликом мыши.

| 0                                                                                                    |                                              |                  |                  | A             | IC MO   MO:                        |               |             |            |             |             |                |                |           |            |            |            |             | - 0 X     |
|----------------------------------------------------------------------------------------------------|----------------------------------------------|------------------|------------------|---------------|------------------------------------|---------------|-------------|------------|-------------|-------------|----------------|----------------|-----------|------------|------------|------------|-------------|-----------|
| Файл Регистратура Вводдано Отче                                                                                                    | ты Сервис Платные услу                       | ги Настройн      | и Окно С         | Справка       |                                    |               |             |            |             |             |                |                |           |            |            |            |             |           |
| 📴 Вызов на дом 📴 Вызов из скорой 🚱 Поис                                                                                                    | ж выхова 🧕 Передача выхов                    | ов на участок    | S Yver Koenno    | ого фонда 🔒   | Принять пациента 20 Госпита        | лизация 🙆 С   | гол справок | Паправлени | е на МСЭ 🐒  | Группирован | ные товарные з | апасы 🏠 Докунн | енты МДЛП |            |            |            |             |           |
| Патки                                                                                                    | Назначенные исследован.                      | Hanzason         | -us an any nex M | 0 310100      | на исследования Провед             | LENING HOLDER | 100 X       |            |             |             |                |                |           |            |            |            |             |           |
|                                                                                                    | + - X # Over - 15                            | (a) (b)          |                  |               |                                    |               |             |            |             |             |                |                |           |            |            |            |             |           |
| Экспорт                                                                                                    |                                              |                  |                  |               |                                    |               |             |            |             |             |                |                |           |            |            | 11         | 1           |           |
| Отчеты                                                                                                    | Дотжность « Николаев.                        | В.В. (Рентгенопо | <u>r)</u>        |               |                                    |               |             |            |             |             |                |                |           |            | Hair       | Ar Cópoc   | Сохранени   | we - 🔛 🗵  |
| — Нормативная документация                                                                                                    | Democra                                      | Дата 🗢           | Время зап        | Пользоват     | Auffyrantpeas satra                | Случай обр    | Дата собы   | Направляю. | Исспедова   | Код МКБ     | Диагноэ        | MO receoz      | Номер     | Классифик  | Классифик. | Вид оплаты | Классифик   | Отделение |
| (8)- Canopt MO                                                                                                    | Harmon I.I. Communi-                         | 19.01.2021       | 14:36            | -             | And the Constraint Summer 2 -      | Обращение.    | 19.01.2021  | EPANEEHA.  | A06.03.013L | \$10.7      | Множестве.     | . FEY3C "Fe    | 1414110   |            |            | OMC        |             | BPANEEHA  |
| Справочники                                                                                                    | Name of Concession, Name of Street, or other | 19.01.2021       | 11:27            |               |                                    | Ofcomersie    | 19.01.2021  | Xevores    | A06.23.004  | 200.3       | Ofcnegoea      | TEY3C To       | 1414105   |            |            | OMC        |             | BPAHEEHA. |
| in Contention of press                                                                                                    | Harmonia                                     | 19/01/2021       | 13:28            | Concession in | And in the second second second    | Обращение.    | 19.01.2021  | BPAYEEHA.  | A06.03.043L | M95.5       | Приобрете      | TEV3C "To      | 1414109   | Печение пр | Улучшение  | OMC        | Поликличика | BPAHEEHA  |
|                                                                                                    | Percent of the second                        | 19/01/2021       | 15:44            | aloutes v.    | terrer of the second second second | Utipaquesse.  | 19.01.2021  | BPANEBRA.  | A06.03.043  | H30.5       | I protpete     | 1693C-10       | 1414113   |            |            | ONC        |             | врачевна  |
| Стационар                                                                                                    |                                              |                  |                  |               |                                    |               |             |            |             |             |                |                |           |            |            |            |             |           |
| In the second second se<br>Second second s |                                              |                  |                  |               |                                    |               |             |            |             |             |                |                |           |            |            |            |             |           |
| (e) Сметрация                                                                                                    |                                              |                  |                  |               |                                    |               |             |            |             |             |                |                |           |            |            |            |             |           |
| Взаиморасчеты                                                                                                    |                                              |                  |                  |               |                                    |               |             |            |             |             |                |                |           |            |            |            |             |           |
| B-C 000                                                                                                    |                                              |                  |                  |               |                                    |               |             |            |             |             |                |                |           |            |            |            |             |           |
| В Сорасти и стоя нетрудоспособности                                                                                                    |                                              |                  |                  |               |                                    |               |             |            |             |             |                |                |           |            |            |            |             |           |
| П Медицинские назначения                                                                                                    |                                              |                  |                  |               |                                    |               |             |            |             |             |                |                |           |            |            |            |             |           |
| Документооборот                                                                                                    |                                              |                  |                  |               |                                    |               |             |            |             |             |                |                |           |            |            |            |             |           |
| 😑 🛅 Диагностика                                                                                                    |                                              |                  |                  |               |                                    |               |             |            |             |             |                |                |           |            |            |            |             |           |
| Затиси на исследования                                                                                                    |                                              |                  |                  |               |                                    |               |             |            |             |             |                |                |           |            |            |            |             |           |
| - C Направления из других MO                                                                                                    |                                              |                  |                  |               |                                    |               |             |            |             |             |                |                |           |            |            |            |             |           |
| Пасначенные исследования                                                                                                    |                                              |                  |                  |               |                                    |               |             |            |             |             |                |                |           |            |            |            |             |           |
|                                                                                                    |                                              |                  |                  |               |                                    |               |             |            |             |             |                |                |           |            |            |            |             |           |
| Э. Сариспансеризация                                                                                                    |                                              |                  |                  |               |                                    |               |             |            |             |             |                |                |           |            |            |            |             |           |
| Договоры                                                                                                    | 1                                            |                  |                  |               |                                    |               |             |            |             |             |                |                |           |            |            |            |             |           |
|                                                                                                    | 1                                            |                  |                  |               |                                    |               |             |            |             |             |                |                |           |            |            |            |             |           |
|                                                                                                    | 1                                            |                  |                  |               |                                    |               |             |            |             |             |                |                |           |            |            |            |             |           |
|                                                                                                    | 1                                            |                  |                  |               |                                    |               |             |            |             |             |                |                |           |            |            |            |             |           |
| 1                                                                                                    |                                              |                  |                  |               |                                    |               |             |            |             |             |                |                |           |            |            |            |             |           |

В открывшейся форме направления нажать кнопку «Провести исследование».

После нажатия кнопки «Провести исследование» откроется форма Результатов исследований (новый), где необходимо заполнить поля: Дата события, Диагноз (Характер заболевания, Условие МП, Результат и Исход при необходимости), а также внести информацию в соответствующих текстовых полях результата исследования (Результаты, Заключение, Рекомендации, Параметры исследования и т. д.)

После того, как поля заполнены, необходимая информация внесена, нажимаем на кнопку «Отправить в ИЭМК» в нижней части формы.

| Результаты исследования (новый) - №482899 Тестовый Пациент Севастополь                                                                                                    | _ <b>D</b> X     |
|----------------------------------------------------------------------------------------------------|------------------|
| 0ग्भर •                                                                                                    |                  |
| Основное Контингент                                                                                                    |                  |
| Исследование                                                                                                    |                  |
| Пакиченование исследования все составляется составляется составляетс                                                                                                    | b V              |
| Направитель Направление Вид опла                                                                                                    | ты ОМС 🗸         |
| Результаты Заключение Параметры исследования Прикрепленные файлы Связанные исследования Протоколы заключений Рекомендации                                                                                                    |                  |
|                                                                                                    | ^                |
|                                                                                                    |                  |
| Т                                                                                                    |                  |
| *<br>*                                                                                                    |                  |
|                                                                                                    |                  |
|                                                                                                    |                  |
|                                                                                                    |                  |
|                                                                                                    |                  |
|                                                                                                    |                  |
|                                                                                                    |                  |
|                                                                                                    |                  |
|                                                                                                    | ~                |
| Ceanada a sumanana sumana sumana sumana suma suma suma suma suma suma suma sum                                                                                                    |                  |
| Ондина с областички настедовании Ондо Кола МКС Диагноз Диагноз                                                                                                    |                  |
|                                                                                                    |                  |
| 26.04.2021                                                                                                    |                  |
|                                                                                                    |                  |
| врач р                                                                                                    |                  |
| МО © Текущее О Другое                                                                                                    |                  |
| Отделение   Терапевтическое отделение N=1 Поликличника N=1                                                                                                    |                  |
|                                                                                                    |                  |
| VCnosue Mil: In Presynetat: In Internet Internet |                  |
| Печать                                                                                                    | Отправить в ИЭМК |
| Ok                                                                                                    | Отмена           |
|                                                                                                    |                  |

После нажатия кнопки Отправить в ИЭМК сформируется электронный медицинский документ «Инструментальное исследование в формате CDA».

| Инструментальное иссл                                                                                                    | едование в ф | формате CDA (новь                                                                                                  | ый)                                                            | _ <b>□</b> X                                                                                                    |
|----------------------------------------------------------------------------------------------------|--------------|----------------------------------------------------------------------------------------------------|----------------------------------------------------------------|----------------------------------------------------------------------------------------------------|
| Пациент                                                                                                    | Исследование | Определение абсол                                                                                                  | иотного сердечно-сосудистого риска                             |                                                                                                    |
| Для формирования документа необходимо заполнить незаполенные поля в секции<br>сведений о документе.<br>Для формирования документа необходимо заполнить незаполенные поля в секции<br>заключения. | ^            | при<br>АВТОР ДОКУМЕНТА<br>ПОДПИСЫВАЮЩИЙ С<br>ОБЩИЕ СВЕДЕНИЯ<br>ЗАКЛЮЧЕНИЕ<br>МЕДИЦИНСКИЕ УСЛУГ<br>ПРИКРЕПЛЕННЫЕ ДО | отокол инструментального исследов<br>отрудник<br>ги<br>кументы | RNHA<br>RNHA<br>RNHARNO<br>RNHARNO<br>RNHA |
|                                                                                                    |              | Дате прикрепления                                                                                                  | Описание                                                       |                                                                                                    |
|                                                                                                    | ~            | ДАТА СОЗДАНИЯ ДОК<br>Печать протокола                                                                              | УМЕНТА 26 апреля 2021 г.                                       | Ш <b>▼</b><br>Отправить в РЭМД                                                                                                    |
|                                                                                                    |              |                                                                                                    |                                                                |                                                                                                    |
|                                                                                                    |              |                                                                                                    |                                                                | Ok Отмена                                                                                                    |

Поля «*Автор документа*» и «*Подписывающий сотрудник*» заполняются по умолчанию данными текущего пользователя.

Раздел «Общие сведения» - содержит данные о виде обращения (заполняется из справочника), месте оказания медицинской помощи (заполняется из справочника), направительном диагнозе (заполняется по умолчанию при наличии диагноза в направлении на исследование) и информации о проведенной услуге (заполняется по умолчанию данными из результата исследования)

| Секция общих сверений о докумен         | те инструмен  | тального ис    |           |
|-----------------------------------------|---------------|----------------|-----------|
| Вид обращения:                          | Первичный     |                |           |
| Место оказания медицинской помощи:      | Амбулаторно-г | юликлиническое | учреждени |
| Направительный диагноз:                 | <u>A03</u>    |                |           |
|                                         | Дата начала   | Дата окончан   | Исследова |
|                                         | 26.04.2021    | 26.04.2021     | Компьюте  |
| Информация об инструмент. исследовании: |               |                |           |
|                                         | ,             | Ok             | Отмена    |

Раздел «Заключение» - содержит данные протокола, рекомендаций, заключения по результатам инструментального исследования (заполняются по умолчанию данными результата исследования), а также данные о выявленных патологиях при наличии (заполняется из справочника).

| Секция заключения прот    | окола инструментального исс 😑 🗖 🗙 |
|---------------------------|-----------------------------------|
| Заключение Рекомендации Г | Іротокол                          |
| Заключение                |                                   |
|                           | Наименование патологии            |
| Выявленные патологии:     | ß                                 |
|                           | Ок Отмена                         |

Раздел *«Медицинские услуги»* - содержит сведения о проведенной медицинской услуге (заполняется по умолчанию из результата исследования).

|                | Кодирование м  | едицинских услуг (новый) 📒     |            |
|----------------|----------------|--------------------------------|------------|
| Медицинские ус | слуги          |                                |            |
| Дата           | Наименование   | Исполнитель                    | Количество |
| 26.04.2021     | A06.09.005.003 | Компьютерная томография грудно |            |
|                | R              |                                |            |
|                |                |                                |            |
| <              |                | III                            | >          |
|                |                | Ok                             | Отмена     |

После заполнения всех обязательных разделов документа сформируется СЭМД: Протокол инструментального исследования.

| Пациент Миссиой<br>Пол. Мужской<br>Дата рождения 5 Денабра 2000 (21 лет)<br>Княтахтная<br>информация.<br>Контакты:<br>Медицикская<br>организация.<br>Медицикская<br>организация.<br>Сокрания.<br>Медицикская<br>организация.<br>Сокрания.<br>Медицикская<br>организация.<br>Сокрания.<br>Медицикская<br>организация.<br>Сокрания.<br>Медицикская<br>организация.<br>Сокрания.<br>Сокрания.<br>Сокра |                                                  | Пацитет: Савостояние Исследо                                   | вание <u>О</u> | пределение абсолютної                              | <u>О сердению-сосудистого дикка</u> |                    |
|----------------------------------------------------------------------------------------------------|--------------------------------------------------|----------------------------------------------------------------|----------------|----------------------------------------------------|-------------------------------------|--------------------|
| информация:<br>Контакты:<br>Контакты:<br>Контакты:<br>Контакты:<br>Контакты:<br>Контакты:<br>Контакты:<br>Контакты:<br>Контакты:<br>Контакты:<br>Сонцинская<br>организация:<br>Контакты:<br>Сонцинская<br>организация:<br>Сонцинская<br>организация:<br>Сонцинская<br>организация:<br>Сонцинская<br>Сонцинская<br>Сонцинс | Пациент:<br>Пол:<br>Дата рождения:<br>Контактная | Т<br>Мужской<br>5 Декабря 2000 (21 лет)<br>Алрес регистрации:  |                | АВТОР ДОКУМЕНТА                                    | ПРОТОКОЛ ИНСТРУМЕНТАЛЬНОГО ИССЛЕД   | ЮВАНИЯ             |
| Медицинская организация:       Заключение       Открыть         Протокол исследования Компьютерная томография та 26 Апреля 2021       ПРИКРЕПЛЕнные ДОКМЕНТЫ       Открыть         Башин сведения проведения диятной       Обращение первичный       Протокол исследования при поликлинике одновной стационар при поликлинике проведения диятной       Поткрыть       Поткрыть         Исследования Компьютерная томография желудочков мозга       Поткрыть       Поткрыть       Поткрыть         Заключение ывилитски       Потокол       Стационар при поликлинике проведения диятной       Поткрыть         Ваключение ывилитски       Потокол       Стационар при поликлинике проведения диятной       Поткрыть         Ваключение ывилитски       Потокол       Стационар при поликлинике проведения диятной       Потокол         Заключение ывилитски       Потокол       Стационар при поликлинике проведения диятной       Поткрыть в Р                                                                                                    | информация:                                      | Контакты:                                                      |                | ОБЩИЕ СВЕДЕНИЯ                                     | ОТРУДНИК                            | Открыть            |
| ротокол исследования Компьютерная томография<br>т 26 Апреля 2021<br>жинс сведения<br>обращение Первичный<br>место дневной стационар при поликлинике<br>проведения<br>диатноз<br>Исследование Компьютерная томография мелудочков мозга<br>зультити исследования<br>протокол<br>Заключение ывмлитсмт                                                                                                    | Медицинская<br>организация:                      | Rommanno, Fori (par. ), oncoso,                                |                | ЗАКЛЮЧЕНИЕ<br>МЕДИЦИНСКИЕ УСЛУ<br>ПРИКРЕПЛЕННЫЕ ДО | ги<br>кументы                       | Открыть<br>Открыть |
| обращение Первичный<br>Место Дневной стационар при поликлинике<br>проведения<br>Диагноз<br>Исследование Компьютерная томография пневмомиелография желудочков мозга<br>заключение ывмпитсмт<br>Сотравить в Р.<br>Отправить в Р.                                                                                                    | т 26 Апре                                        | леспедования компьютерная томография<br>ля 2021                | _              |                                                    |                                     |                    |
| Место Дневной стационар при поликлинике<br>проведения<br>Диагноз<br>Исследования<br>Протокол<br>Заключение ывмлитсмт Стравить в Р                                                                                                    | Обраще                                           | ние Первичный                                                  |                |                                                    |                                     |                    |
| Протокол<br>Заключение ывмлитсмт Стравите Коллона Солона Солона С                                                                                                    | оорица<br>Ма<br>Диа<br>Исследова                 | сто Дневной стационар при поликлинике<br>ния<br>ния<br>ноз     |                |                                                    |                                     |                    |
| Протокол<br>Заключение ывмлитсмт Стправить в Р.<br>Отправить в Р.                                                                                                    | исспедова                                        | ние компьютерная томография пневмомиелография желудочков мозга | _              |                                                    |                                     |                    |
| Заключение ывмпитсмт                                                                                                    | NT TOT BOOTET                                    | арания                                                         |                |                                                    |                                     |                    |
|                                                                                                    | зультат исслед<br>Прото                          | кол                                                            |                | ДАТА СОЗДАНИЯ ДОК                                  | УМЕНТА 26 апреля 2021 г.            |                    |
|                                                                                                    | <i>ЗУЛЬТАТ ИССЛЕД</i><br>Прото<br>Заключе        | кол<br>ние ывмпитсмт                                           | ~              | ДАТА СОЗДАНИЯ ДОК<br>Печать протокола              | YMEHTA <u>26 anpena 2021r.</u>      | Отправить в Р      |

### 1.9 Подпись документа и передача в РЭМД

Для подписи документа необходимо нажать кнопку «Отправить в РЭМД» на форме Протокола инструментального исследования CDA.

| Инструментальное исследо                                                                                                    | вание   | ние в формате CDA (новый)                                                                                 | _ <b>D</b> X |
|----------------------------------------------------------------------------------------------------|---------|----------------------------------------------------------------------------------------------------|--------------|
| Пациент Тестовый Пациент Севестонове Исследов                                                                                                    | зание 🧯 | <ul> <li>Определение абсолютного сещенно-сосудистого рикка</li> </ul>                                     |              |
| Пациент:<br>Пол: Мужской<br>Дата рождения: 5 Декабря 2000 (21 лет)<br>Контактная<br>информация:<br>Контакты:                                                                                                   |         | ПРОТОКОЛ ИНСТРУМЕНТАЛЬНОГО ИССЛЕДОВАНИ     АВТОР ДОКУМЕНТА     ПОДПИСЫВАЮЩИЙ СОТРУДНИК     ОБЩИЕ СВЕДЕНИЯ | IЯ           |
| Медицинская<br>организация:<br>Полтанов тольраст, очосос,                                                                                                    | 8       | ЗАКЛЮЧЕНИЕ<br>МЕДИЦИНСКИЕ УСЛУГИ<br>ПРИКРЕЛЛЕННЫЕ ДОКУМЕНТЫ                                               | Открыть 👷    |
| Протокол исследования Компьютерная томография<br>от 26 Апреля 2021                                                                                                    | a       | Дата прикрепления Описание                                                                                |              |
| ОБЩИЕ СВЕДЕНИЯ<br>Обращение Первичный<br>Место Дневной стационар при поликлинике<br>проведения<br>Диагноз<br>Исследование Компьютерная томография пневмомиелография желудочков мозга<br>РЕЗУЛЬТЫТ ИССЛЕЛОВАНИЯ |         |                                                                                                    |              |
| Протокол<br>Заключение ывмлитсмт                                                                                                    | ~       | ДАТА СОЗДАНИЯ ДОКУМЕНТА 26 апреля 2021 г.<br>Печать протокола                                             |              |
|                                                                                                    |         |                                                                                                    | Ок Отмена    |

Откроется форма «Медицинская документация», вкоторой необходимо присвоить номер документа нажатием «+», подписать документ

соответствующими подписями и нажать кнопку «Отправить в РЭМД» (если у врача, осуществляющего формирование документа есть права для подписи документа с типом Подпись МО).

| M                                    | едицинская докуме      | ентация (новый)        |                  | – 🗆 X            |
|--------------------------------------|------------------------|------------------------|------------------|------------------|
| Отчет 🕶                              |                        |                        |                  |                  |
| Документ Доп. атрибуты Оказанные усл | пуги Результаты регист | рации                  |                  |                  |
| Номер документа:                     | (+) Ce                 | ерия                   |                  |                  |
| Файл документа: АКUZ.CDA INSTRU      | JMENTAL RESE Ha        | аименование документа: | AKUZ.CDA_INSTRU  | MENTAL_RESEA     |
| Дата записи: 19.01.2021              | ▼ Or                   | писание документа:     | Инструментальное | исследование в « |
| Должность: Николаев В.В. (Рен        | н <b>тгенолог)</b> Да  | ата события:           | 19.01.2021 16:39 |                  |
| Получатель док-та                    | Ти                     | ип документа:          | 6 - Результаты и | нструментај      |
| Открыть ,                            | документ               |                        | 🛕 Отправить      | в РЭМД           |
| Подписи                              |                        |                        |                  |                  |
| Все сертификаты                      |                        |                        |                  | Подписать        |
| Тип подписи Роль Ав                  | тор                    | Фамилия Имя            | Организаци       | 19               |
|                                      |                        |                        |                  |                  |
|                                      |                        |                        |                  |                  |
|                                      |                        |                        |                  |                  |
|                                      |                        |                        |                  |                  |
|                                      |                        |                        |                  | ×                |
|                                      |                        |                        | Ok               | Отмена           |

После подписи мед. документации Врачом (если у врача нет права подписи с типом Подпись МО) сотрудник, ответственный за подпись документа от МО и отправку документов в РЭМД заходит в папку «Входящие».

Есть возможность отправить массово или по отдельности. Открыть документ двойным нажатием кнопки мыши подписать и «Отправить в РЭМД».

| Папки                    | Новости                  | Входящ    | we ×                    |            |             | _   |
|--------------------------|--------------------------|-----------|-------------------------|------------|-------------|-----|
| Динистрирование          | × 🖻 🖻 🕺 🛛                | 2 📑       |                         |            |             |     |
| 🗄 🛅 Экспорт              |                          |           |                         |            |             | _   |
| 🗄 🛅 Отчеты               | ф <u>Фильтр не задан</u> |           |                         |            |             |     |
| Нормативная документация | Лата записи              | Время зап | Случай обр Лата события | Получатель | Причина в   | T   |
| 🕂 🛅 Паспорт МО           |                          |           |                         |            |             | 1   |
| — — Справочники          | 10.03.2021               | 16:17     |                         | Пациент    | По требова  |     |
|                          | 10.03.2021               | 16:03     |                         | Пациент    | По требова  | í á |
|                          | 10.03.2021               | 16:00     | Обра 😭 Свойства         | Пациент    | По требова  | ÷   |
| на Амоулаторный прием    | 10.03.2021               | 15:57     | Обра                    | Пациент    | По требова  | -   |
| 🖶 🛅 Паспорта участков    | 10.03.2021               | 15:50     | Обра                    | Пациент    | По требова  | - 7 |
| 🛓 🦳 Стационар            | 10.03.2021               | 15:45     | Обра Обновить           | Пациент    | По требова  |     |
| 🕂 🦳 Складской учет       | 10.03.2021               | 15:44     | Обращение то.оз.гогт    | Пациент    | По требова  | 7   |
|                          | 10.03.2021               | 15:45     | Обращение 10.03.2021    | Пациент    | По требова  | 7   |
|                          | 10.03.2021               | 15:43     | Обращение 10.03.2021    | Пациент    | По требова  | 7   |
| Документооборот          | 10.03.2021               | 15:43     | Обращение 10.03.2021    | Пациент    | По требова  | - 7 |
| 庄 🛅 Заявки               | 10.03.2021               | 15:39     | Обращение 10.03.2021    | Пациент    | По требова  | 7   |
| р рэмд                   | 10.03.2021               | 15:40     | Обращение 10.03.2021    | Пациент    | По требова  | 7   |
| Brogguuge                | 10.03.2021               | 15:37     | Обращение 10.03.2021    | Пациент    | По требова  | - 7 |
| Бурание                  | 10.03.2021               | 15:36     | Обращение 10.03.2021    | Пациент    | По требова  | - 7 |
| — Исходящие              | 10.03.2021               | 15:33     | Обращение 10.03.2021    | Пациент    | По требова  | - 7 |
| Отправленные             | 10.03.2021               | 15:32     | Обращение 10.03.2021    | Пациент    | По требова  | 7   |
| Ошибочные                | 10.03.2021               | 15:28     | Обращение 10.03.2021    | Пациент    | По требова  | 1   |
|                          | 10.03.2021               | 15:17     | Обращение 10.03.2021    | Пациент    | По требова  |     |
| Зарегистрированные       | 10.03.2021               | 15:10     | Обращение 10.03.2021    | Пациент    | По требова  | -   |
| Удаленные                | 10.03.2021               | 15:06     | Обращение 10.03.2021    | Пациент    | По требова  | 1   |
| 🗄 🛅 Справочники          | 10.03.2021               | 14:56     | Обращение 10.03.2021    | Пациент    | По требова  | -   |
|                          | 1 10.03.2021             | 14:52     | Обращение 10.03.2021    | Пациент    | I ю требова | . 1 |

В случае успешной передачи ЭМД придет уведомление от сервиса:

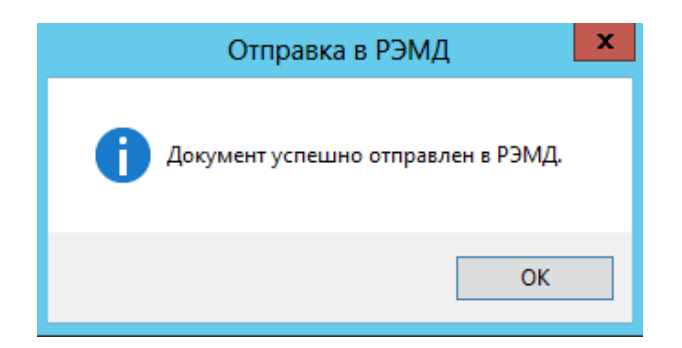

Проверка документов осуществляется на федеральном уровне.

В папке Документооборот - РЭМД - Зарегистрированные находятся

все зарегистрированные документы.

| Папки Ф                                                                                                    |      | арегистр      | ирования                                        | ые > | <b>د</b>  |                      |                                                |            |             |              |                  |           |           |           |           |            |                   |           | 4 ⊳    |
|----------------------------------------------------------------------------------------------------|------|---------------|-------------------------------------------------|------|-----------|----------------------|------------------------------------------------|------------|-------------|--------------|------------------|-----------|-----------|-----------|-----------|------------|-------------------|-----------|--------|
| Э Администрирование                                                                                                    | đ    | ' 🖆 [ 🔄       | <b>B</b>                                        |      |           |                      |                                                |            |             |              |                  |           |           |           |           |            |                   |           |        |
| 🕀 🦳 Отчеты                                                                                                    |      |               | _                                               |      |           |                      |                                                |            |             |              |                  |           |           |           |           |            | -                 |           | 44     |
| 🗀 Нормативная документация                                                                                                    |      | Фильтр н      | Алагр не задан. Найти Сброс 💇 Сохраненные • 🍟 🗙 |      |           |                      |                                                |            |             |              |                  |           |           |           |           |            |                   |           |        |
| Э М ХМL отчеты                                                                                                    |      | опжность      | Дата                                            |      | Воемя зап | Пользователь         | Амбулаторная карта                             | Случай обр | Дата собы   | Поличатель   | Принина в        | Номер док | Заведноши | Наименова | Выдаршее  | Описание д | Тип докуме        | Медицинск | Удален |
| Паспорт МО     Поспорт МО     Поспорт МО | 111  | -             | 20.00                                           |      | 11.04     | 0                    | NU12212 2                                      |            | 24.00.2020  |              | D                | 105       |           | AVGUT CDA |           | 11         |                   |           | 11.0   |
| 😑 🧰 Справочники                                                                                                    |      | CPp55614      | 01.00                                           | 2020 | 00.60     | Сиразотдинов         | NH4543 34HH4TYJINH VIDO VIDTYSEDBHN 25105.1372 |            | 24.08.2020  | TIALSIGHT    | По тресова       | 165       |           | AKUZ.CDA  | Поликлини | направлен  | Модицинск         |           | FIOT   |
| 😐 🧰 Статистика                                                                                                    |      | сиразенд.     | 17.12                                           | 2020 | 14.52     | Сиразетдинов         | N-5701 XMakin Biktop Anatolisesini 25.04.1555  |            | 17.12.2020  | Пациент      | Tio ipeoosa      | 142       |           | AKUZ.CDA  | Поликлини | паправлен  | медицинск         |           | Her    |
| 🔋 🦳 Амбулаторный прием                                                                                                    |      | Сиразета.     | 29.01                                           | 2020 | 10:27     | Havara Butak         | N25671 Xvsuen Cenerating Xvsuence (M 02 1928   |            | 28.01.2020  | Пациент      | По требова       | 52        |           | AKUZ CDA  | Поликлини | Свидетель  | Мерицинск         |           | Her    |
| 🔅 🧰 Паспорта участков                                                                                                    |      | Criptote III. |                                                 |      | 10.2.1    | The readers, bernard | . How hy and harmon hy and the course          |            | 20.01.202.1 | - Holarton H | The specie and a |           |           | THUE OF L |           | corae reno | the second second |           |        |
| 😐 🧰 Стационар                                                                                                    |      | 1             |                                                 |      |           |                      |                                                |            |             |              |                  |           |           |           |           |            |                   |           |        |
| 🗄 🧰 Диагностика                                                                                                    |      | /             |                                                 |      |           |                      |                                                |            |             |              |                  |           |           |           |           |            |                   |           |        |
| 🗉 🧰 Интеграция                                                                                                    |      | /             |                                                 |      |           |                      |                                                |            |             |              |                  |           |           |           |           |            |                   |           |        |
| 😐 🧰 Взаиморасчеты                                                                                                    | 11.4 |               |                                                 |      |           |                      |                                                |            |             |              |                  |           |           |           |           |            |                   |           |        |
| 👜 🇀 OCC                                                                                                    | 1    |               |                                                 |      |           |                      |                                                |            |             |              |                  |           |           |           |           |            |                   |           |        |
| 🗉 🧰 Печать листов нетрудоспособности                                                                                                    | Λ    |               |                                                 |      |           |                      |                                                |            |             |              |                  |           |           |           |           |            |                   |           |        |
| 🔅 🚞 Медицинские свидетельства о рождении                                                                                                    | 1    |               |                                                 |      |           |                      |                                                |            |             |              |                  |           |           |           |           |            |                   |           |        |
| 🗄 🧰 Печать свидетельств о смерти                                                                                                    |      |               |                                                 |      |           |                      |                                                |            |             |              |                  |           |           |           |           |            |                   |           |        |
| 🕀 🧰 Складской учет                                                                                                    |      |               |                                                 |      |           |                      |                                                |            |             |              |                  |           |           |           |           |            |                   |           |        |
| 🕒 🧰 Медицинские назначения                                                                                                    |      |               |                                                 |      |           |                      |                                                |            |             |              |                  |           |           |           |           |            |                   |           |        |
| 😑 🧰 Документооборот                                                                                                    |      |               |                                                 |      |           |                      |                                                |            |             |              |                  |           |           |           |           |            |                   |           |        |
| 🚊 🛅 РЭМД                                                                                                    |      |               |                                                 |      |           |                      |                                                |            |             |              |                  |           |           |           |           |            |                   |           |        |
| Входящие                                                                                                    |      |               |                                                 |      |           |                      |                                                |            |             |              |                  |           |           |           |           |            |                   |           |        |
| 🗀 Исходящие                                                                                                    |      |               |                                                 |      |           |                      |                                                |            |             |              |                  |           |           |           |           |            |                   |           |        |
| 🗀 Созданные                                                                                                    |      |               |                                                 |      |           |                      |                                                |            |             |              |                  |           |           |           |           |            |                   |           |        |
| Отправленные                                                                                                    |      |               |                                                 |      |           |                      |                                                |            |             |              |                  |           |           |           |           |            |                   |           |        |
| 🗀 Ошибочные                                                                                                    |      |               |                                                 |      |           |                      |                                                |            |             |              |                  |           |           |           |           |            |                   |           |        |
| - 🔄 Зарегистрированные                                                                                                    |      |               |                                                 |      |           |                      |                                                |            |             |              |                  |           |           |           |           |            |                   |           |        |
| Удаленные                                                                                                    |      |               |                                                 |      |           |                      |                                                |            |             |              |                  |           |           |           |           |            |                   |           |        |
| 😐 🧰 Справочники                                                                                                    |      |               |                                                 |      |           |                      |                                                |            |             |              |                  |           |           |           |           |            |                   |           |        |
| — Настройки                                                                                                    |      |               |                                                 |      |           |                      |                                                |            |             |              |                  |           |           |           |           |            |                   |           |        |
| — СЭМД-документы                                                                                                    |      |               |                                                 |      |           |                      |                                                |            |             |              |                  |           |           |           |           |            |                   |           |        |
| Договоры                                                                                                    |      |               |                                                 |      |           |                      |                                                |            |             |              |                  |           |           |           |           |            |                   |           |        |
|                                                                                                    |      |               |                                                 |      |           |                      |                                                |            |             |              |                  |           |           |           |           |            |                   |           |        |

Если документ будет отклонен по результатам проверки на федеральном уровне, то их можно увидеть в папке Документооборот - РЭМД - Ошибочные.

| <ul> <li>Advances:projectorate</li> <li>Grants</li> <li>Grants</li>     &lt;</ul>                                                                                                    | Папки 4                                 | 9     | Ошибочны  | •           | ×         |                      |             |            |            |            |            |      |             |           |           |                        |            |           | 4.1            |
|----------------------------------------------------------------------------------------------------|-----------------------------------------|-------|-----------|-------------|-----------|----------------------|-------------|------------|------------|------------|------------|------|-------------|-----------|-----------|------------------------|------------|-----------|----------------|
| Image: Control       Control       Contro       Control       Control                                                                                                    | 🖲 🧰 Администрирование                   | 1     | × 🖻 🖻     | 2 2 3       |           |                      |             |            |            |            |            |      |             |           |           |                        |            |           |                |
| Image: Programme approximation       Image: Programme approximation                                                                                                    | 🗄 🦳 Отчеты                              |       |           |             |           |                      |             |            |            |            |            |      |             |           |           |                        |            | -         | 40. U          |
|                                                                                                    | 🛅 Нормативная документация              | 1     | Фильтр (  | 0.0303H     |           |                      |             |            |            |            |            |      |             |           |           | Найти                  | Udpoc      | Сохраненн | He 🖌 -1(1) - X |
| Incompt Mo         Incompt Mo         Incompt                                                                                                    | 🕀 🦳 XML отчеты                          |       | Оолжность | Дата записи | Время зап | Пользователь системы | Амбулатор   | Случай обр | Дата собы  | Получатель | Полчина в  | Номе | ⇒ Заведнощи | Наименова | Выдавшее  | Описание докумета      | Тип докуме | Медицинск | Удален         |
| Construction     Construction     C     | 🛞 🧰 Паспорт МО                          |       | Comment   | 17 12 2020  | 12.05     | Name a Reserve       | NE142494 D  |            | 17 12 2020 | 0          | Do motione | 140  |             | AVUZ CDA  | 0         | Courses and a second   | Management |           | Har            |
| Operation         Operating 2012/21         11/2         Harses, Brance         H971 //s         2012/20         Taylor         Performance         Adv/provide         Adv/provide         Ad                                                                                                    | 🗄 🧰 Справочники                         |       | Capasera  | 17 12 2020  | 14:35     | Hatatus Betakoo      | N:142494 D  |            | 17 12 2020 | Паралит    | To metoes  | 141  |             | AKUZ CDA  | Попистичн | Свидетельство о смерти | Management |           | Her            |
| Description         Operating Represent         Operating Represent         Operating Represent         Home Propriet         Description         Magazence         Magazence                                                                                                    | П Статистика                            |       | Сиразета  | 28.01.2021  | 11:12     | Hatates Betakon      | N:5671 Xva  |            | 28.01.2021 | Пациянст   | По требова | 34   |             | AKUZ CDA  | Попистичи | Свидетельство о смерти | Menaner    |           | Нет            |
| Charperty Sectors     Caperty     Constrainty     Constrainty     Constra     | 🐵 🧰 Амбулаторный прием                  | 14    | Саразета  | 28.01.2021  | 11:40     | Hatana Betakon       | N:5671 Xvs  |            | 28.01.2021 | Пациент    | Do meñosa  | 36   |             | AKUZ CDA  | Поликлини | Семлетельство о смерти | Menaners   |           | Her            |
| Organization         Objects         301 2021         19:47         Harases, Branco         H9571 /p.n.         201 2021         Disaver         Deprices         31         ANUZCOA, Dennanes, Countractive o perpen         Maguaresc,         In           ©         Ammentione         Operating, 201 2021         19:47         Harases, Branco         H9571 /p.n.         201 2021         Daawer         Deprices         31         ANUZCOA, Dennanes, Countractive o perpen         Maguaresc,         In           ©         Demonstration         Countractive o perpen         Maguaresc,         H         Anual COA, Dennanes, Countractive o perpen         Maguaresc,         H           ©         Demonstration         Countractive o perpen         Maguaresc,         H         Maguaresc,         H         Maguaresc,         H           ©         Demonstration         Countractive o perpen         Maguaresc,         H         Maguaresc,         H         Maguaresc,         H           ©         Countractive organization         H         H         H         H         H         H         H         H         H         H         Maguaresc,         H         Maguaresc,         H         Maguaresc,         H         Maguaresc,         H         H         H         H                                                                                                    | 🗄 🎦 Паспорта участков                   |       | Сиразета  | 28.01.2021  | 11:45     | Наталья, Витакор     | N=5671 Xyp. |            | 28.01.2021 | Пацаяент   | По требова | 37   |             | AKUZ CDA  | Попиклини | Свидетельство о смерти | Медицинск  |           | Нет            |
| • Antracticities           Operating         : 10 2021         : 10.0         : 10.0         : 10.0         : 10.0         : 10.0         : 10.0         : 10.0         : 10.0         : 10.0         : 10.0         : 10.0         : 10.0         : 10.0         : 10.0         : 10.0         : 10.0         : 10.0         : 10.0         : 10.0         : 10.0         : 10.0         : 10.0         : 10.0         : 10.0         : 10.0         : 10.0         : 10.0         : 10.0         : 10.0         : 10.0         : 10.0         : 10.0         : 10.0         : 10.0         : 10.0         : 10.0         : 10.0         : 10.0         : 10.0         : 10.0         : 10.0         : 10.0         : 10.0         : 10.0         : 10.0         : 10.0         : 10.0         : 10.0         : 10.0         : 10.0         : 10.0         : 10.0         : 10.0         : 10.0         : 10.0         : 10.0         : 10.0         : 10.0         : 10.0         : 10.0         : 10.0         : 10.0         : 10.0         : 10.0         : 10.0         : 10.0         : 10.0         : 10.0         : 10.0         : 10.0         : 10.0         : 10.0         : 10.0         : 10.0         : 10.0         : 10.0         : 10.0         : 10.0         : 10.0         : 10.0         : 10.0         : 10.0         : 10.0         : 10.0         : 10.0         : 10.0         : 10.0         : 10.0         : 10.0         : 10.0         : 10.0         : 10.0         : 10.0         : 10.0         : 10.0         : 10.0         : 10.0         : 10.0         : 10.0         : 10.0         : 10.0         : 10.0         : 10.0         : 10.0         : 10.0         : 10.0         : 10.0         : 10.0         : 10.0         : 10.0         : 10.0         : 10.0         : 10.0         : 10.0         : 10.0         : 10.0         : 10.0         : 10.0         : 10.0         : 10.0         : 10.0         : 10.0         : 10.0         : 10.0         : 10.0         : 10.0         : 10.0         : 10.0         :                                                              | 🛞 🧰 Стационар                           |       | Сиразета  | 28.01.2021  | 15:47     | Наталыя, Витакор     | N=5671 Xva  |            | 28.01.2021 | Пациент    | По требова | 38   |             | AKUZ CDA  | Попиклини | Спидетельство о смерти | Медицинск  |           | Нет            |
| Operator         Operator         1682 2021         19.22         Hassan, Branco         H1110 Trr.         1502 2021         Daumer         Deprotes         94         AUZCOA.         Demonstra.         Deprotes         94           © Destro         Discourse-conti         Operator         1502 2021         Taumer         Dispose         94         AUZCOA.         Demonstra.         Operator         Period         Period                                                                                                    | Диагностика                             | /     | Сиразетд  | 28.01.2021  | 16:43     | Наталыя, Витакор     | N=5671 Xys  |            | 28.01.2021 | Пациянт    | По требова | 43   |             | AKUZ CDA  | Попиклини | Свидетельство о смерти | Медицинск. |           | Her            |
| Bit Manuscriptoremi         Opposeta_1 602 2021         19.33         Heatane, Beneop         H4110 Tim_         16.02.2021         Raumer         De geñose         95         A0UZCDA_Rownews         De geñose         96           Image: Contractione contempt         Anguercan contractione contempt         Anguercan contractione contempt         Maguercan         Image: Contractione contempt         Maguercan         Image: Contractione contempt         Maguercan         Image: Contractione contempt         Image: Contractione contempt         Image: Contempt         Image: Contempt         Image: Contempt         Image: Contempt         Image: Contempt         Image: Contempt<                                                                                                    | 🕀 🎦 Интеграция                          |       | Сиразетд  | 16.02.2021  | 19:32     | Наталья, Витакор     | N=4110 Тит  |            | 16.02.2021 | Пациент    | По требова | 94   |             | AKUZ.CDA  | Попиклини | Свидетельство о смерти | Медицинск  |           | Нет            |
| CC C C CC CC CC CC CCC CCC CCCC CCCCCC                                                                                                    | 🛞 🧰 Взаиморасчеты                       |       | Сиразетд  | 16.02.2021  | 19:33     | Наталыя, Витакор     | N=4110 Tert |            | 16.02.2021 | Пациент    | По требова | 95   |             | AKUZ.CDA  | Попиклини | Свидетельство о смерти | Медицинск  |           | Нет            |
| Constant and the metry subsection of the subsection of the su     | ⊕- <u>©</u> 0CC                         |       |           |             |           |                      |             |            |            |            |            |      |             |           |           |                        |            |           |                |
| Construction of the second second secon     | 🗄 🛅 Печать листов нетрудоспособности    |       |           |             |           |                      |             |            |            |            |            |      |             |           |           |                        |            |           |                |
| Contactory ere     Contactory     Contactory       | 🗄 🦳 Медицинские свидетельства о рождени |       |           |             |           |                      |             |            |            |            |            |      |             |           |           |                        |            |           |                |
| Image: Constraint of the second second sec                       | 🕀 🛄 Печать свидетельств о смерти        |       |           |             |           |                      |             |            |            |            |            |      |             |           |           |                        |            |           |                |
| Constraints and a second second seco | 🛞 🛅 Складской учет                      |       |           |             |           |                      |             |            |            |            |            |      |             |           |           |                        |            |           |                |
| Congeneration     Congeneration     Congeneration     Congeneration     Congeneration                                                                                                    | Э От Медицинские назначения             |       |           |             |           |                      |             |            |            |            |            |      |             |           |           |                        |            |           |                |
| Costaure     Costaure     Costaure     Costaure                                                                                                    | 🖹 🛄 Документооборот                     |       |           |             |           |                      |             |            |            |            |            |      |             |           |           |                        |            |           |                |
| Bradaure     Bradaure     Cragemee     Cragemee                                                                                                    | 😑 🛄 РЭМД                                |       |           |             |           |                      |             |            |            |            |            |      |             |           |           |                        |            |           |                |
|                                                                                                    | Входящие                                |       |           |             |           |                      |             |            |            |            |            |      |             |           |           |                        |            |           |                |
|                                                                                                    | 🛅 Исходящие                             |       |           |             |           |                      |             |            |            |            |            |      |             |           |           |                        |            |           |                |
|                                                                                                    | 🛅 Созданные                             |       |           |             |           |                      |             |            |            |            |            |      |             |           |           |                        |            |           |                |
|                                                                                                    | Отправленные                            |       |           |             |           |                      |             |            |            |            |            |      |             |           |           |                        |            |           |                |
| 🔄 Ошибочные 🖌                                                                                                    | - 🔄 Ошибочные                           |       |           |             |           |                      |             |            |            |            |            |      |             |           |           |                        |            |           |                |
| - 🗋 Зарегистированные                                                                                                    | 🛅 Зарегистрированные                    |       |           |             |           |                      |             |            |            |            |            |      |             |           |           |                        |            |           |                |
| - 🛄 Удаленные                                                                                                    | 🛅 Удаленные                             |       |           |             |           |                      |             |            |            |            |            |      |             |           |           |                        |            |           |                |
| 🚊 Справочники                                                                                                    | — Справочники                           | - 11- |           |             |           |                      |             |            |            |            |            |      |             |           |           |                        |            |           |                |
| B 🗋 Hacrpoiku                                                                                                    | Настройки                               | - 11- |           |             |           |                      |             |            |            |            |            |      |             |           |           |                        |            |           |                |
| iji 🦳 СЭМД-дохументы                                                                                                    | 🖶 🧰 СЭМД-документы                      |       |           |             |           |                      |             |            |            |            |            |      |             |           |           |                        |            |           |                |
| С Договоры                                                                                                    | Договоры                                |       |           |             |           |                      |             |            |            |            |            |      |             |           |           |                        |            |           |                |
|                                                                                                    |                                         |       |           |             |           |                      |             |            |            |            |            |      |             |           |           |                        |            |           |                |

В папке Документооборот - РЭМД - Отправленные находятся документы, отправленные в РЭМД, по которым отсутствует результат регистрации.

### 5 ТИПОВЫЕ АВАРИЙНЫЕ СИТУАЦИИ

Типовые аварийные ситуации при работе с подсистемой «Формирование СЭМД: Протокол инструментального исследования» приведены в Таблице 1.

| N₂  | Аварийные         | Требуемые действия пользователя при возникновении |  |  |  |  |  |  |
|-----|-------------------|---------------------------------------------------|--|--|--|--|--|--|
| п\п | ситуации          | ошибки                                            |  |  |  |  |  |  |
| 1   | Действия в случае | В случае несоблюдения условий технологического    |  |  |  |  |  |  |
|     | несоблюдения      | процесса либо при отказах технических средств     |  |  |  |  |  |  |
|     | условий           | персоналу, обслуживающему систему, следует        |  |  |  |  |  |  |
|     | выполнения        | обратиться в соответствующее структурное          |  |  |  |  |  |  |
|     | технологического  | подразделение, которое отвечает за эксплуатацию   |  |  |  |  |  |  |
|     | процесса, в том   | программных и технических средств.                |  |  |  |  |  |  |
|     | числе при         | При обращении в службу технической поддержки      |  |  |  |  |  |  |
|     | длительных        | необходимо указать персональные и контактные      |  |  |  |  |  |  |
|     | отказах           | данные пользователя, описание проблемы и порядок  |  |  |  |  |  |  |
|     | технических       | действий, приведший к возникновению ошибки        |  |  |  |  |  |  |
|     | средств           |                                                   |  |  |  |  |  |  |
|     |                   |                                                   |  |  |  |  |  |  |
| 2   | Пойстрия но       |                                                   |  |  |  |  |  |  |
|     | деиствия по       | в случае повторного возникновения нестандартного  |  |  |  |  |  |  |
|     | восстановлению    | сообщения об ошиоке персоналу, обслуживающему     |  |  |  |  |  |  |
|     | программ и / или  | систему, следует обратиться в соответствующее     |  |  |  |  |  |  |
|     | данных при        | структурное подразделение, которое отвечает за    |  |  |  |  |  |  |
|     | отказе носителеи  | эксплуатацию программных и технических средств.   |  |  |  |  |  |  |
|     | или оонаружении   | при обращении в службу технической поддержки      |  |  |  |  |  |  |
|     | ошиоок в данных   | неооходимо указать персональные и контактные      |  |  |  |  |  |  |
|     |                   | данные пользователя, описание проолемы (сооощение |  |  |  |  |  |  |
|     |                   | оо ошиоке) и порядок деиствии, приведшии к        |  |  |  |  |  |  |
| 2   | Ποσοποια ο        | возникновению ошиоки                              |  |  |  |  |  |  |
| 3   | деиствия в        | В случае оонаружения несанкционированного         |  |  |  |  |  |  |
|     | случаях           | вмешательства в данные персоналу, оослуживающему  |  |  |  |  |  |  |
|     | оонаружении       | систему, следует ооратиться в соответствующее     |  |  |  |  |  |  |
|     | несанкционирова   | структурное подразделение, которое отвечает за    |  |  |  |  |  |  |
|     |                   | эксплуатацию технических средств. При этом        |  |  |  |  |  |  |
|     | вмешательства в   | неооходимо указать персональные и контактные      |  |  |  |  |  |  |
|     | данные            | данные пользователя, описать признаки и           |  |  |  |  |  |  |
|     |                   | предполагаемый характер вмешательства, а также    |  |  |  |  |  |  |
|     |                   | сооощать о перечне данных, подвергшихся           |  |  |  |  |  |  |
| 4   |                   | вмешательству                                     |  |  |  |  |  |  |
| 4   | Действия в        | во время работы при разрыве связи с сервером      |  |  |  |  |  |  |
|     | других аварийных  | системы возможно возникновение внутреннеи ошиоки  |  |  |  |  |  |  |
|     | ситуациях         | сервера. В данном случае завершите сеанс работы,  |  |  |  |  |  |  |
|     | · · ·             | после чего заново воидите в систему.              |  |  |  |  |  |  |

Таблица 1 - Типовые аварийные ситуации при работе с подсистемой

### Список исполнителей и дата изменения документа

| N₂ | Исполнитель  | Организация   | Должность                | Дата изменения |
|----|--------------|---------------|--------------------------|----------------|
| 1  | Зыкина Н.А.  | ЗАО «ВИТАКОР» | Руководитель<br>проектов | 26.04.2021     |
| 2  | Сысоева Е.Н. | ЗАО «ВИТАКОР» | Руководитель<br>проектов | 20.11.2021     |
| 3  |              |               |                          |                |